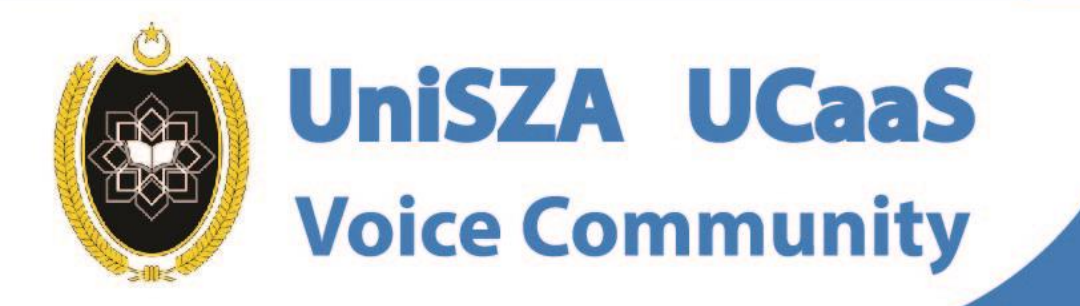

Ô

## OFFICE LINE IS NOW WITHIN YOUR FINGERTIPS

User Guide for Android Topic : How To Update Profile & Change Password

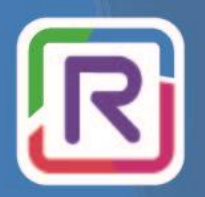

**UniSZA Communication Transformation** 

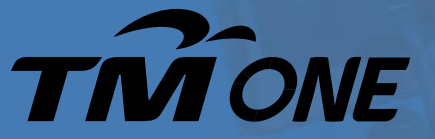

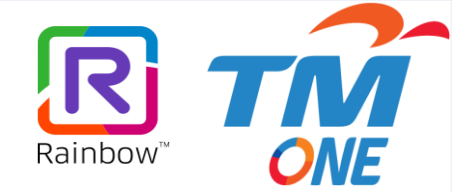

## Topic : How To Update Profile & Change Password

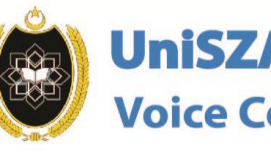

 $\odot$ 

Ó

UniSZA UCaaS Voice Community

OFFICE LINE

**IS NOW WITHIN** 

YOUR FINGERTIPS

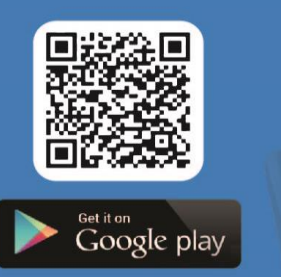

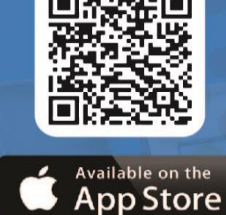

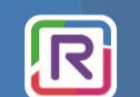

UniSZA Communication Transformation

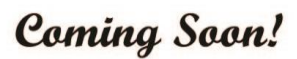

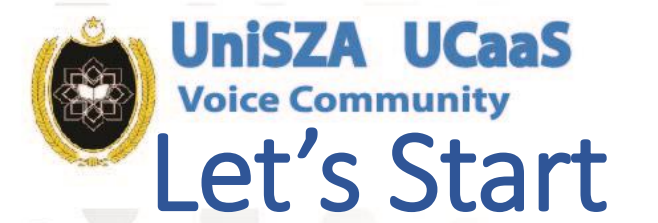

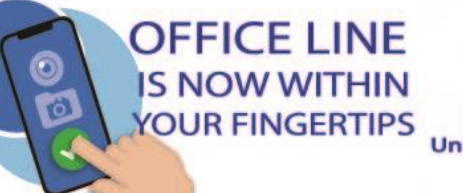

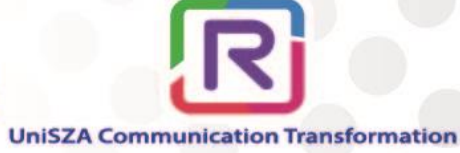

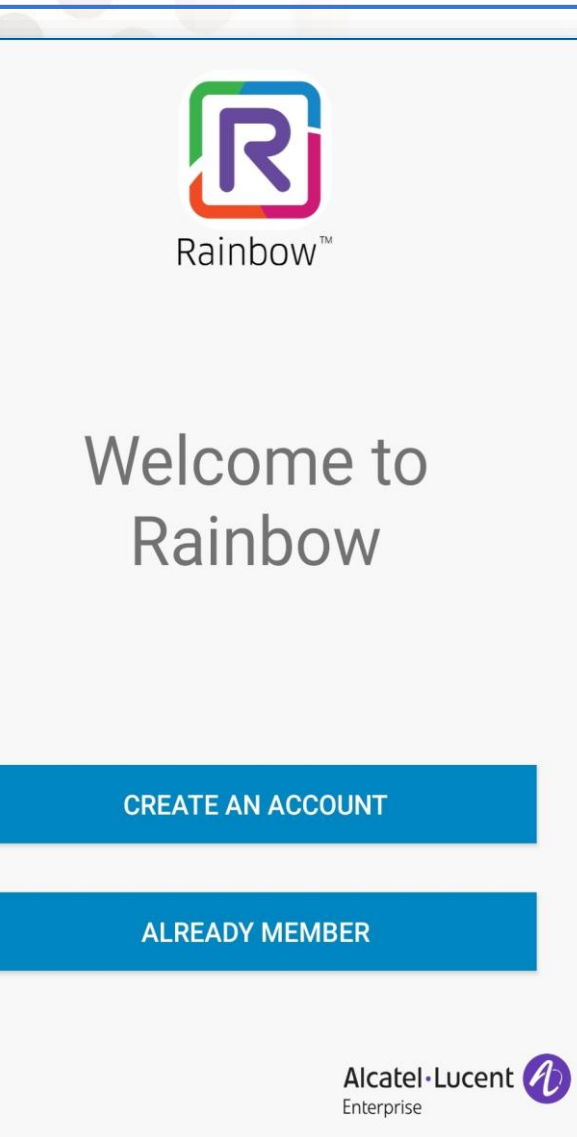

Step 1 Select

'ALREADY MEMBER'

#### **Get Started**

To make audio and video calls, give access to your microphone, camera and contacts. Also give access to your photos to share them in your conversations.

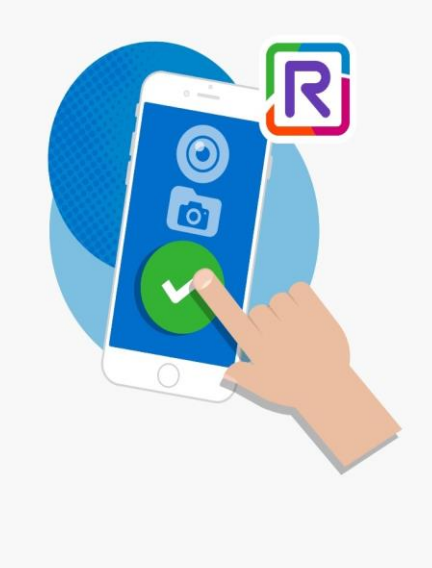

CONTINUE

#### Step 2

Setting Phone (depends on each phone)

 Allowing Phone, Camera and Contacts
 Give access to Photo

3. Press Continue

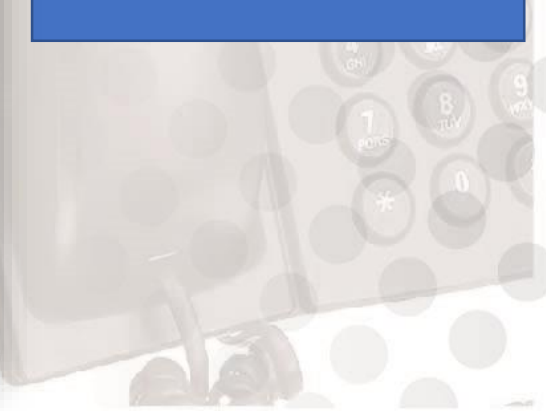

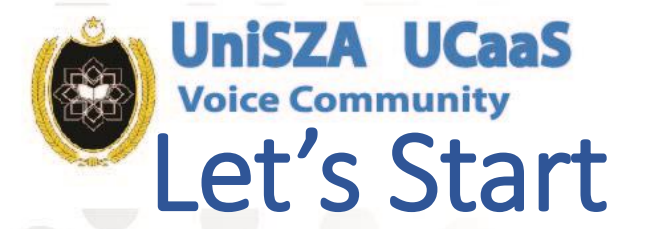

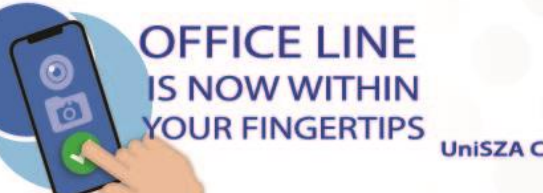

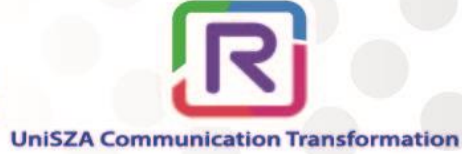

**Rainbow**<sup>™</sup>

Please enter the e-mail address associated with your Rainbow account.

Email address

CONTINUE

**CREATE YOUR ACCOUNT** 

Step 3

After Continue, Main Page will appear

This is will be the <u>Main Page</u>for every next login **Rainbow**<sup>™</sup>

Please enter the e-mail address associated with your Rainbow account.

adibrahimi@unisza.edu.my

CONTINUE

**CREATE YOUR ACCOUNT** 

#### Step 4

#### Key In UniSZA email

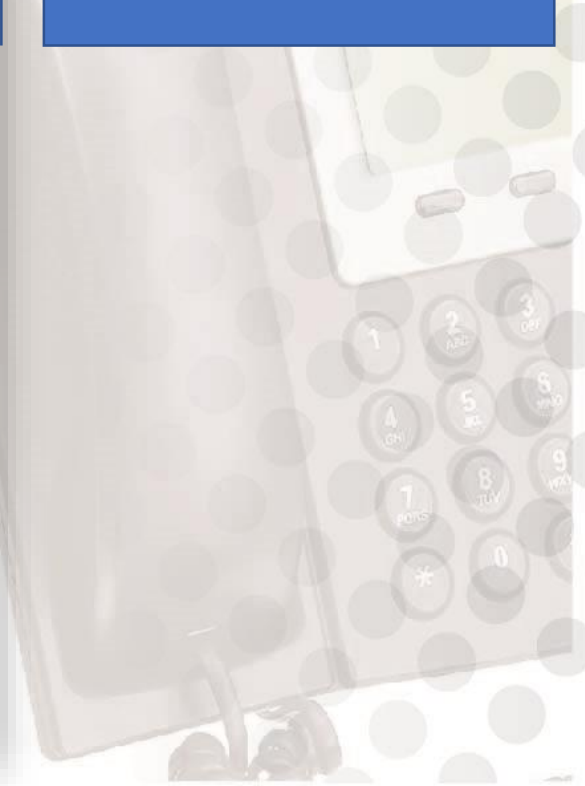

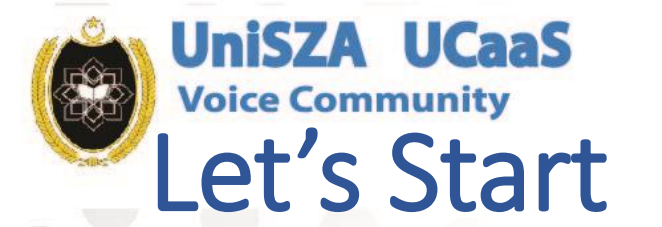

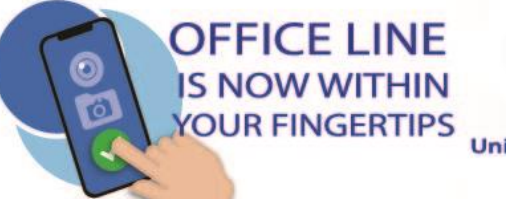

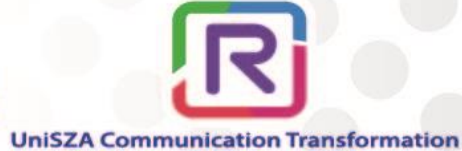

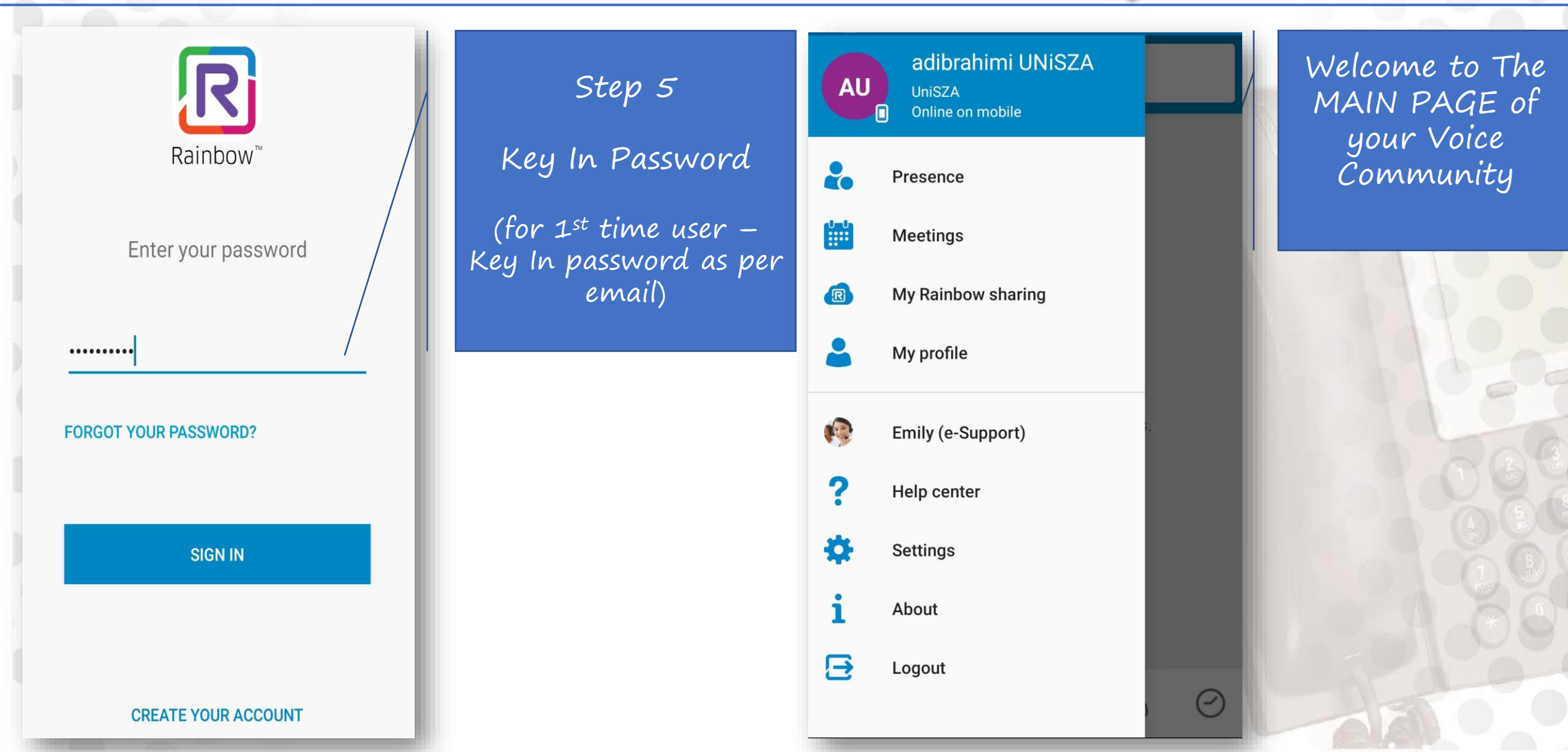

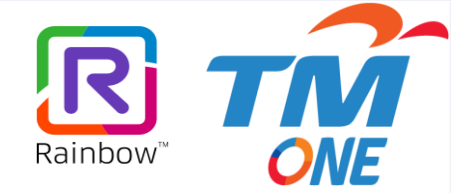

# Change Picture, Profile and Password

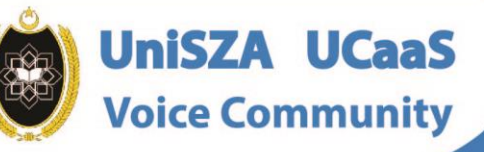

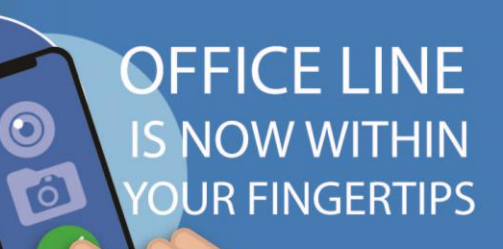

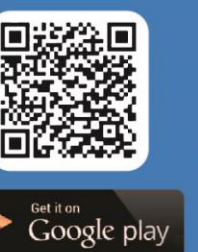

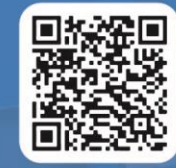

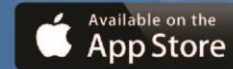

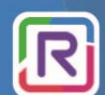

**UniSZA Communication Transformation** 

Coming Soon!

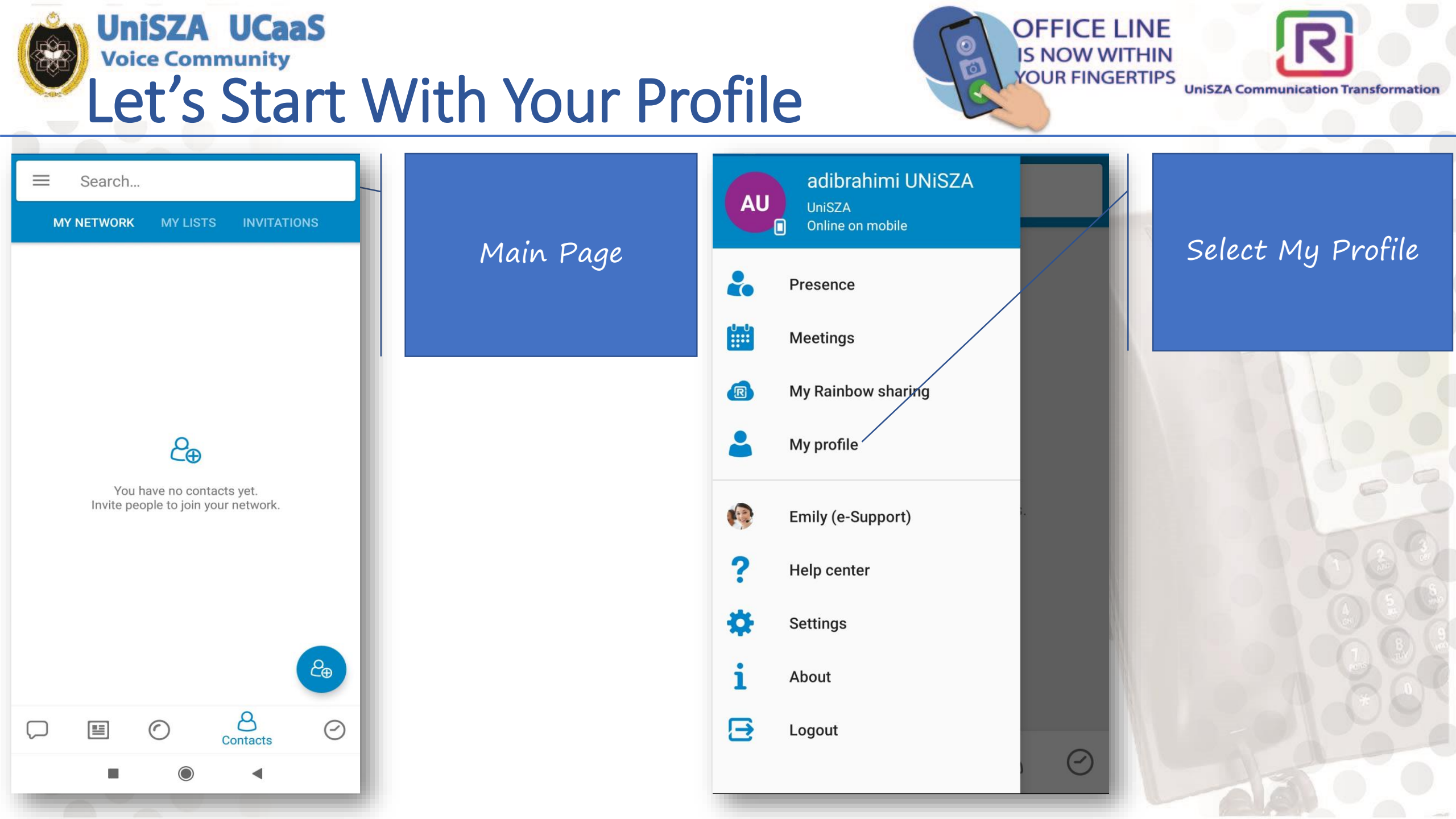

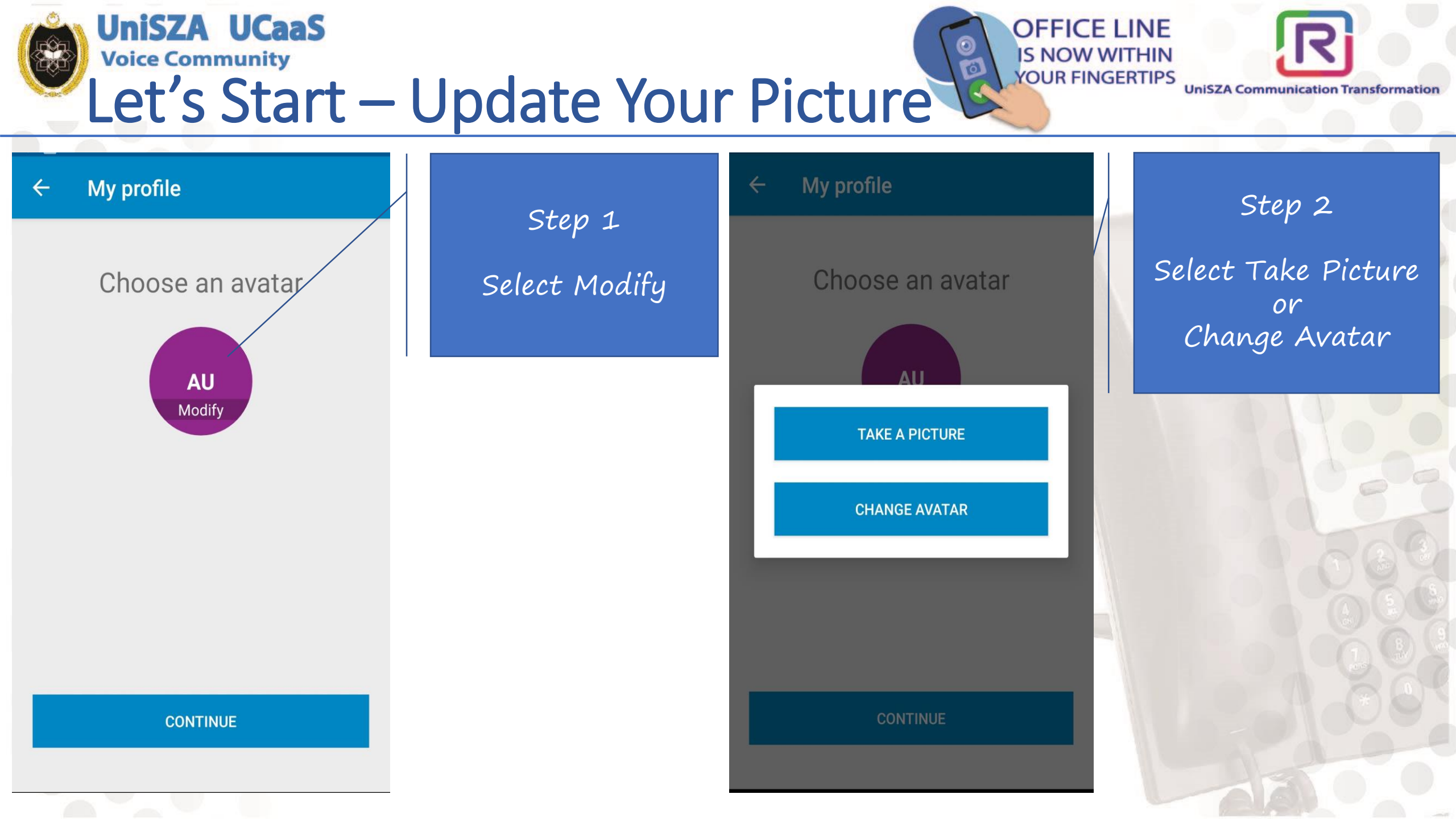

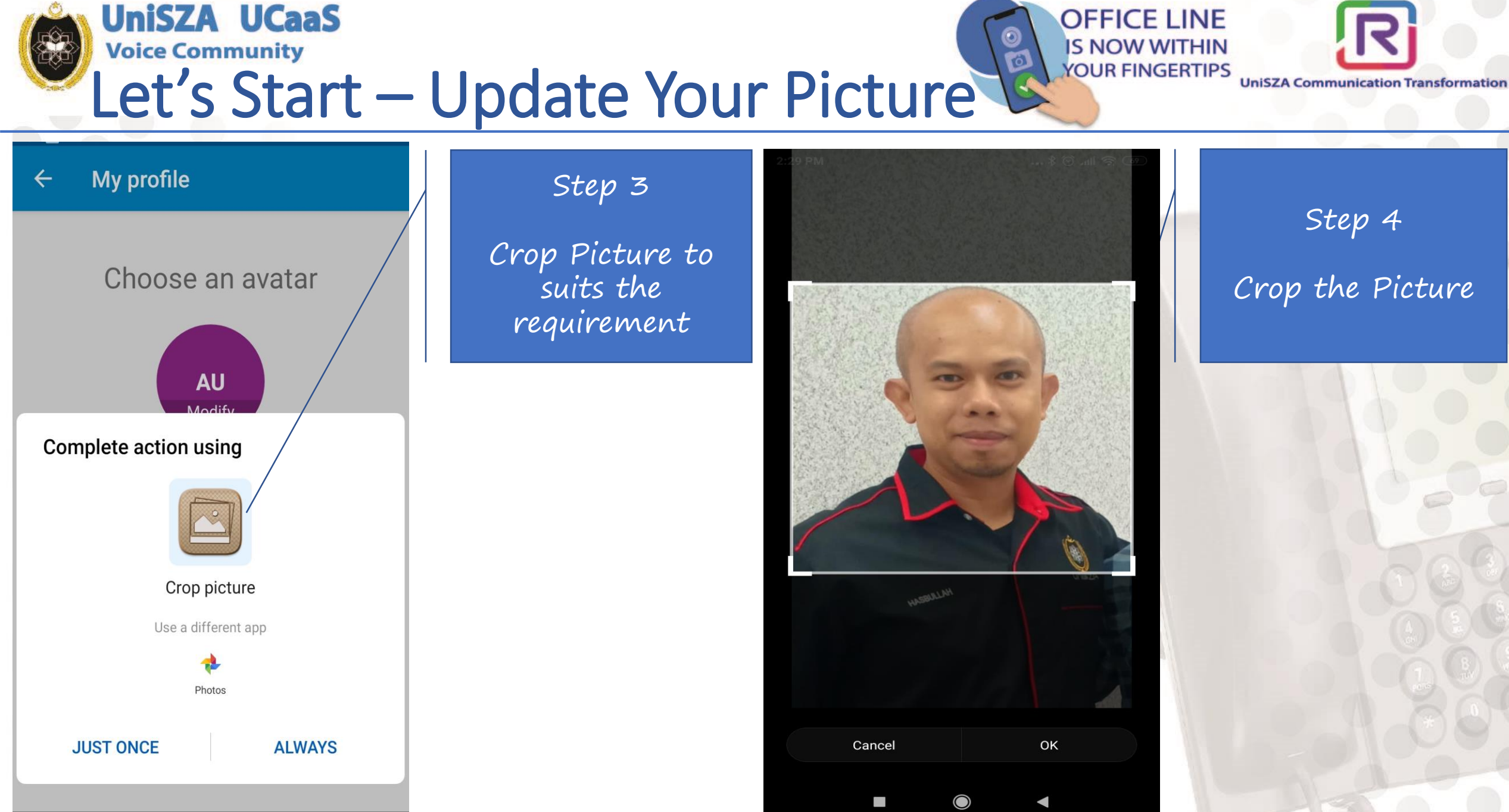

Crop the Picture

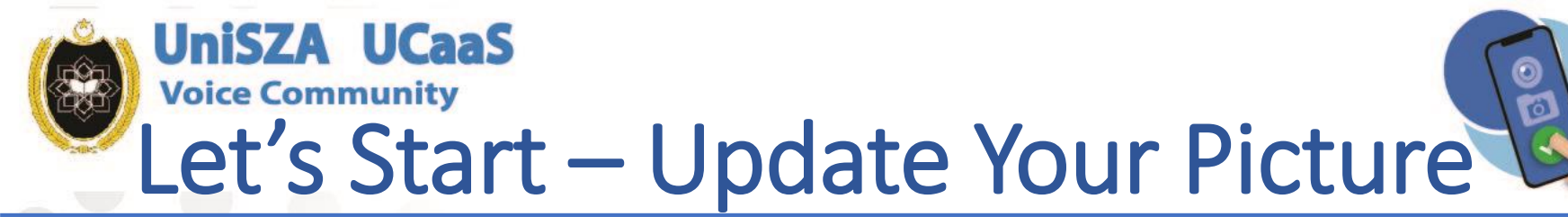

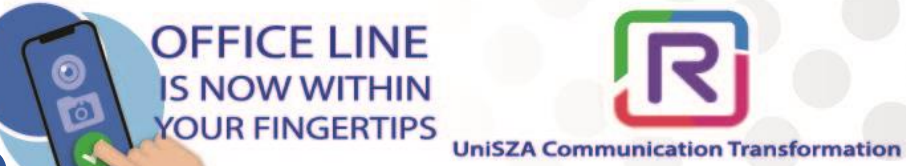

#### ← My profile

Choose an avatar

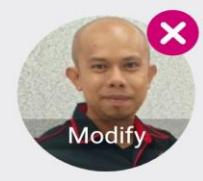

Step 5

Select Continue for the next profile

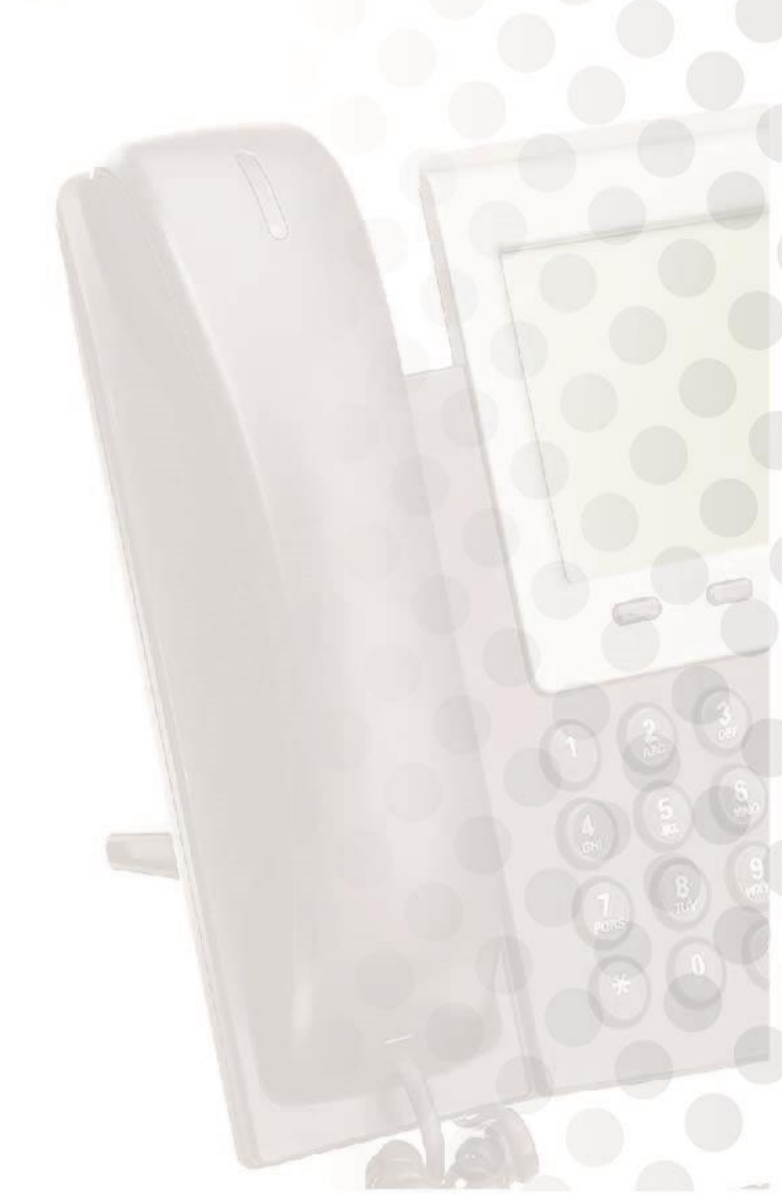

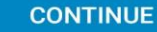

| UniSZA UCaaS<br>Voice Community<br>Let's Start — | Update You    | r Profile                               | LINE<br>ITHIN<br>ERTIPS<br>UniSZA Communication Transformation |
|--------------------------------------------------|---------------|-----------------------------------------|----------------------------------------------------------------|
| ← My profile ✓                                   | Stain (       | ← My profile 🗸 🗸                        | Step 7                                                         |
| La My profile                                    | Scep 6        | My emails                               | Scroll Down                                                    |
| Title                                            | (If required) | Work e-mail<br>adibrahimi@unisza.edu.my | Update Personal                                                |
| Last name ADAM                                   |               | Personal e-mail                         | Email and Phone                                                |
| First name     /       ADIB RAHIMI               |               |                                         | (Il reguirea)                                                  |
| Nickname                                         |               | S My phone numbers                      |                                                                |
| Job title                                        |               | Work phone                              | 57                                                             |
| Rainbow service plan                             |               |                                         |                                                                |
| Enterprise Demo                                  |               | Work mobile                             |                                                                |
|                                                  |               | Personal phone                          |                                                                |
| My emails                                        |               | Demonstration                           |                                                                |
| Work e-mail<br>adibrahimi@unisza.edu.my          |               | Personal mobile                         |                                                                |
| Personal e-mail                                  |               |                                         |                                                                |

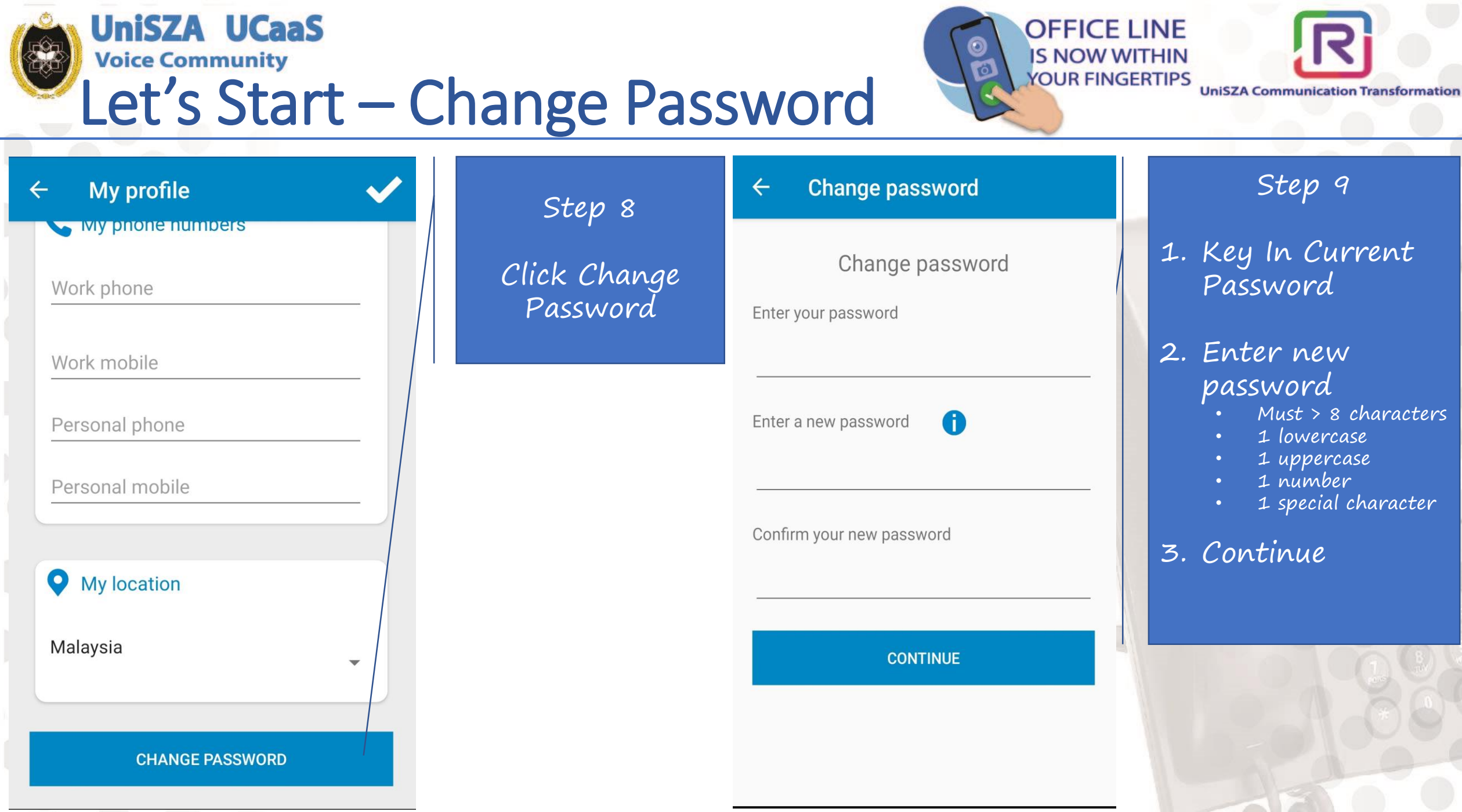

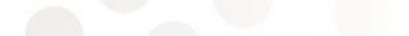

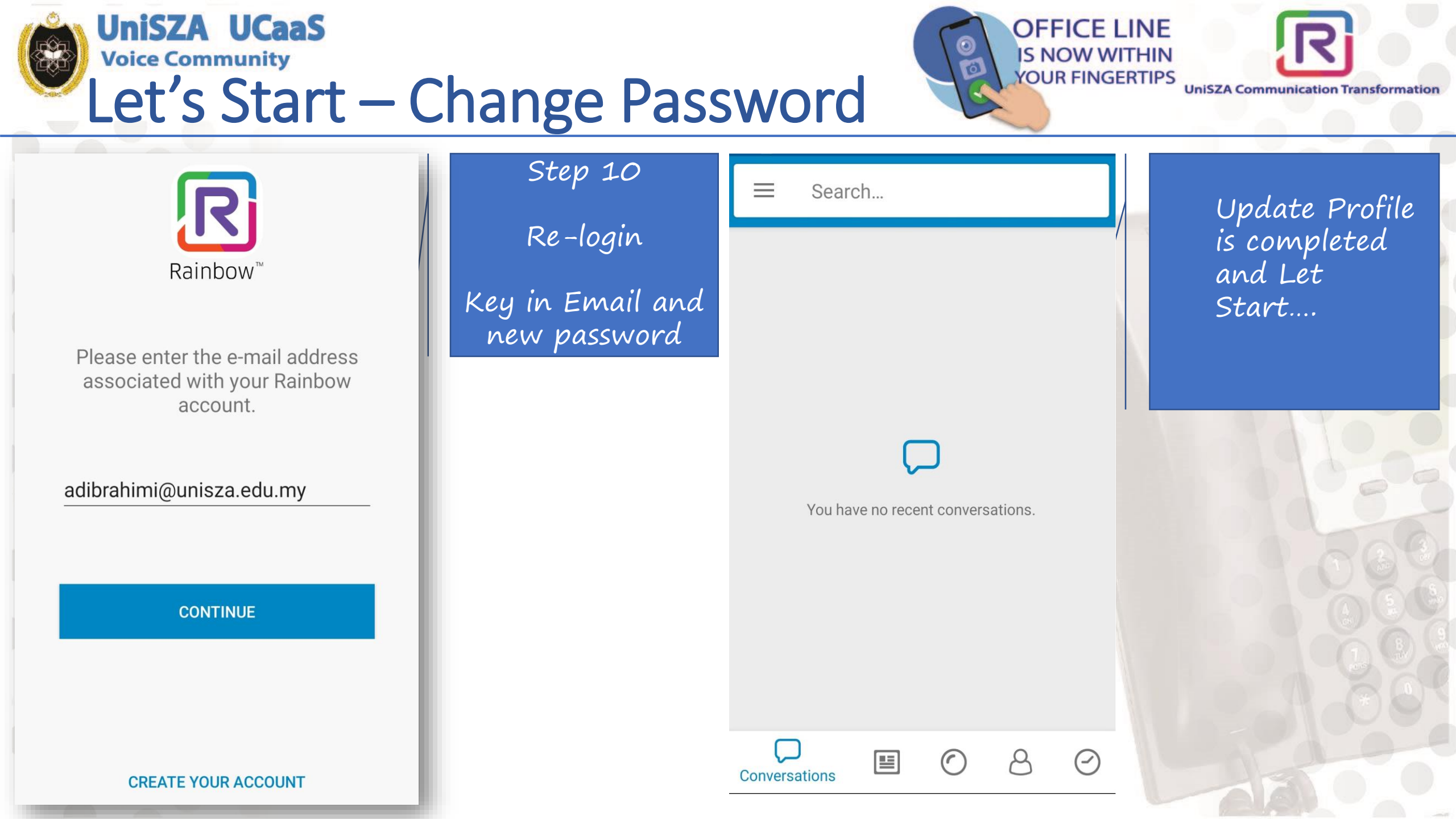

### Next Topic

ainbo

ONE

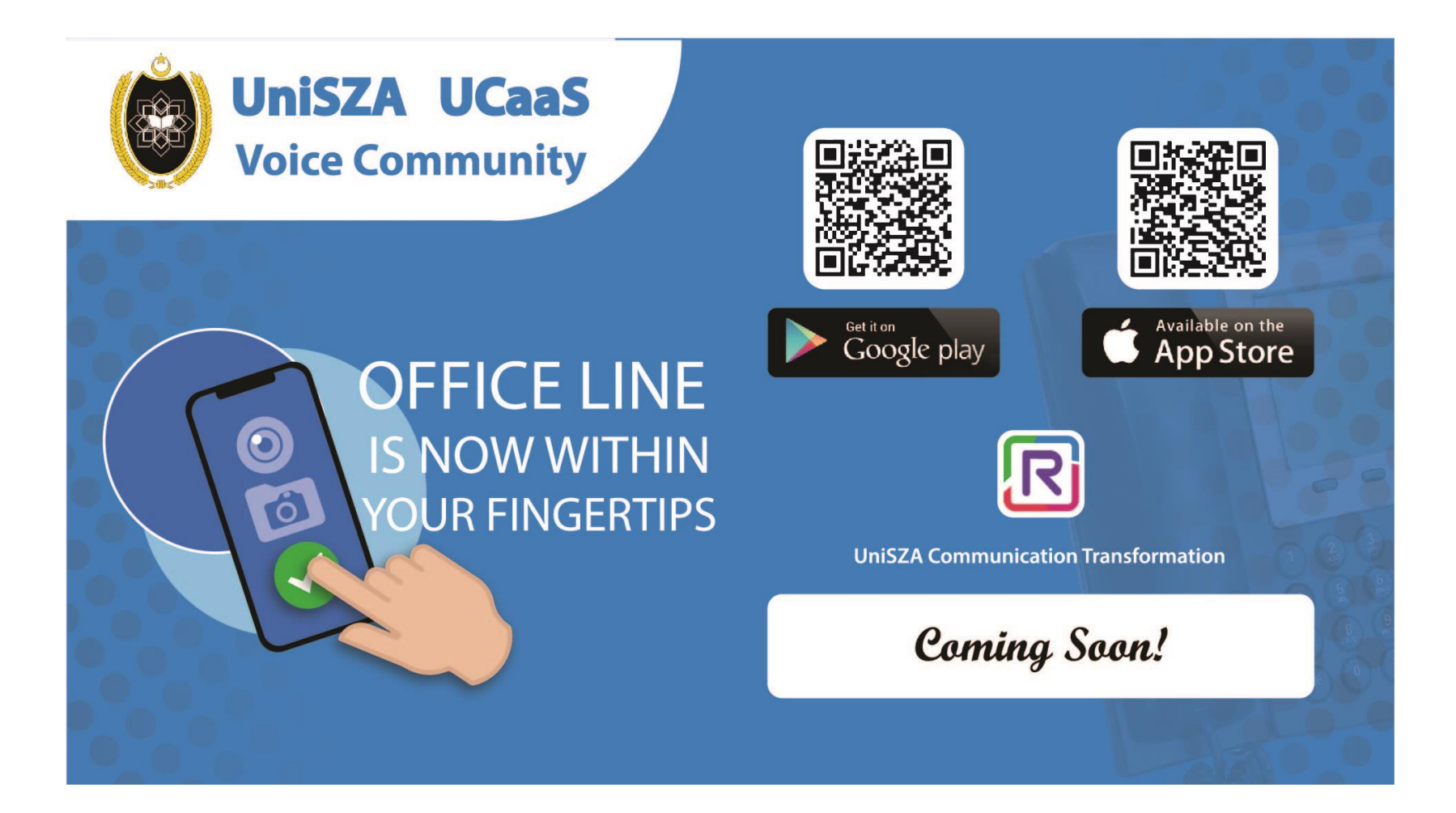